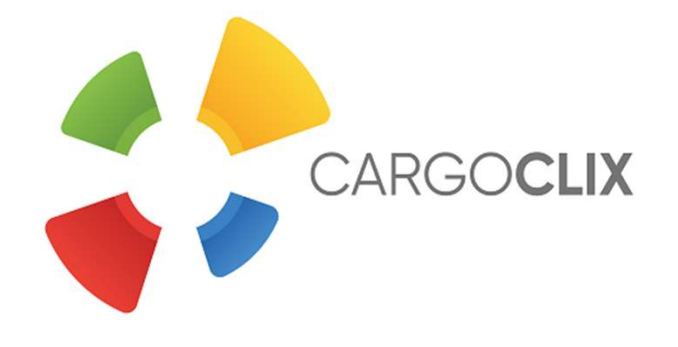

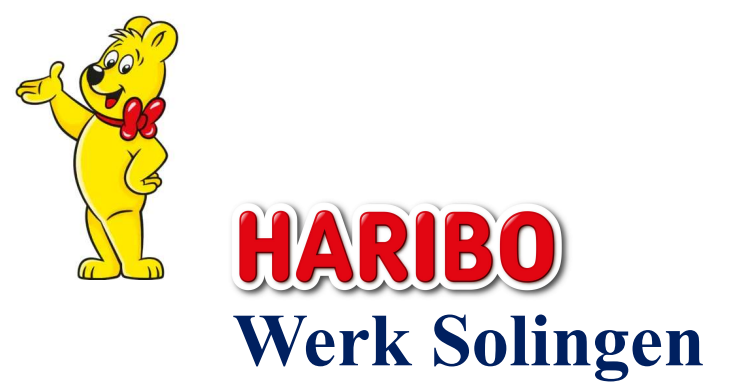

## Bedienungsanleitung für Dienstleister Zeitfensterbuchung bei Haribo Produktions GmbH & Co.KG

Dr. V. Meier, J. Schmidt, 2020

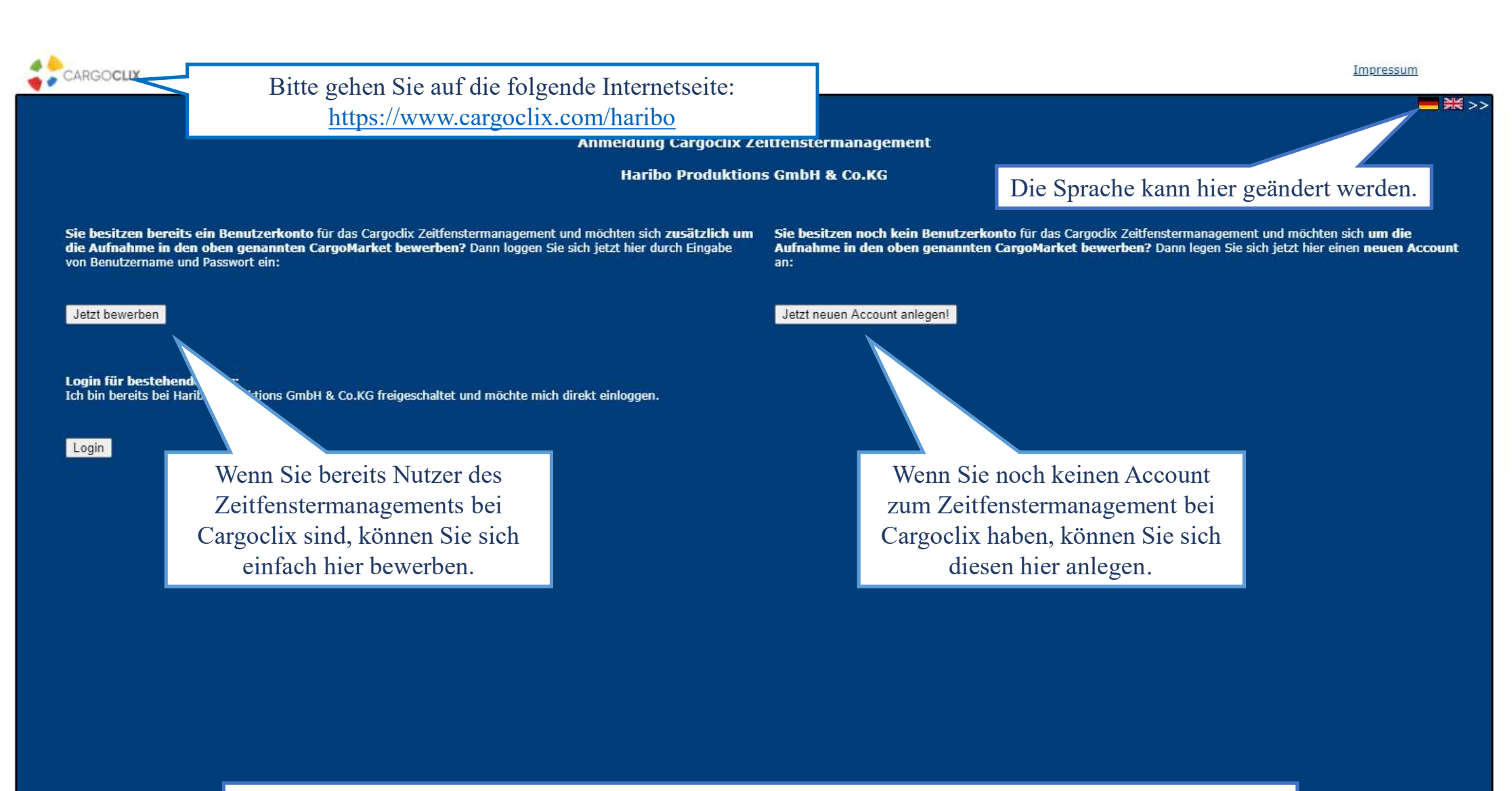

In beiden Fällen wird Ihre Anmeldung nun geprüft und Ihr Account zu Beginn des darauffolgenden Werktages freigeschaltet.

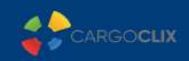

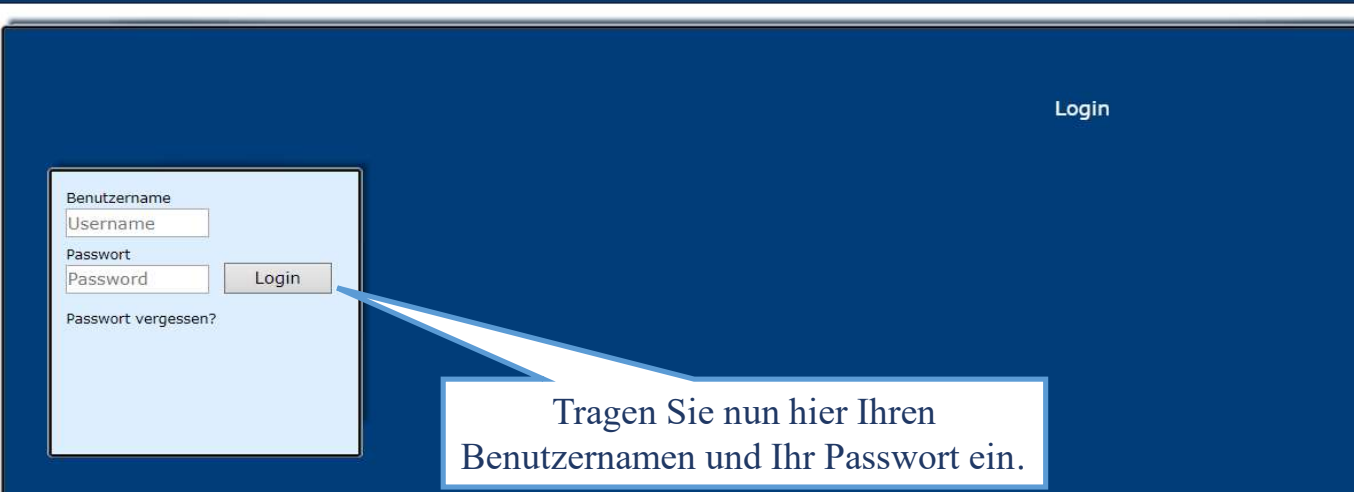

Wenn Sie per Email die Nachricht erhalten haben, dass Sie für das Zeitfenstermanagement bei Haribo Produktions GmbH & Co.KG zugelassen sind, können Sie sich auf www.cargoclix.com/timeslot anmelden.

| CARGOC                              | CLIX > Hilfe                                                                                                   | • @ | Abmelden           |
|-------------------------------------|----------------------------------------------------------------------------------------------------|-----|--------------------|
| Auftraggeber                        | Dienstleister Mein Cargoclix Hilfe Impressum   Datenschutz   Cookies   AGB                                     |     | <b>= *</b> 🛄 💶 🛏   |
| Zurück                              | Cargoclix Hilfe: Hauptmenü                                                                                     |     | Inhaltsverzeichnis |
| Zum Starten wäl                     | Wählen Sie "Dienstleister".                                                                                    |     |                    |
| Auftraggeber:<br>Als Auftraggeber   | :<br>er wählen Sie bitte diesen Punkt, um die Zeitfensterbuchungen an Ihren Standorten zu sehen.               |     |                    |
| Dienstleister:<br>Als Dienstleister | :<br>er wählen Sie bitte diesen Punkt, um Zeitfensterbuchungen an Standorten Ihrer Auftraggeber durchzuführen. |     |                    |
| Mein Cargoclix:<br>Stammdaten und   | <b>ix:</b><br>Ind Grundeinstellungen.                                                                          |     |                    |

Hilfe Wenn Sie auf einer Seite des Programms Hilfe benötigen, wählen Sie den Punkt Hilfe im oberen Menü.

| raggeber Die                  | nstleister Mein Cargoclix H                           | lilfe Ir                   | mpressum   | Datenschutz | Cookies   A | GB        |       |       |             |         |       |       |       |            |             |                |                        |
|-------------------------------|-------------------------------------------------------|----------------------------|------------|-------------|-------------|-----------|-------|-------|-------------|---------|-------|-------|-------|------------|-------------|----------------|------------------------|
| rminplan 📗 B                  | uchungen Buchungen (Beta)                             |                            |            |             |             |           |       |       |             |         |       |       |       |            |             |                |                        |
| oMarket: Haribo<br>lingen Ter | Produktions GmbH & Co.K( 🗸 St<br>rminplan lädt nicht? | andort: <mark>Solin</mark> | ngen       |             | ✓ Gruppe: 1 | Inbound;  |       |       |             |         |       |       | Datur | n/ Zeit am | Standort: : | 26.07.202<br>! | 2, 12:22:<br>Neue Vers |
|                               |                                                       | 4                          | Schnellsur | che         | 2           | 6.07.2022 | - 4 - | 668   | <b>₿0</b> ₿ | Zoom: [ | 50% 🗸 |       |       |            |             |                |                        |
| 11:45<br>ind                  | 12:00 12:15                                           | 12:45                      | 13:00      | 2. Wähler   | 1 Sie der   | 14:15     | 14:30 | 14:45 | 15:00       | 15:15   | 15:30 | 15:45 | 16:00 | 16:15      | 16:30       | 16:45          | 17:00                  |
| age 1 P                       | 1. Wählen Sie de                                      | en _                       |            | Stand       | lort.       |           |       |       |             |         |       |       |       |            |             |                |                        |
| rage 2 P                      | CargoMarket.                                          |                            |            |             |             |           |       |       |             |         |       |       |       |            |             |                |                        |
|                               |                                                       |                            |            |             |             |           |       |       |             |         |       |       |       |            |             |                |                        |

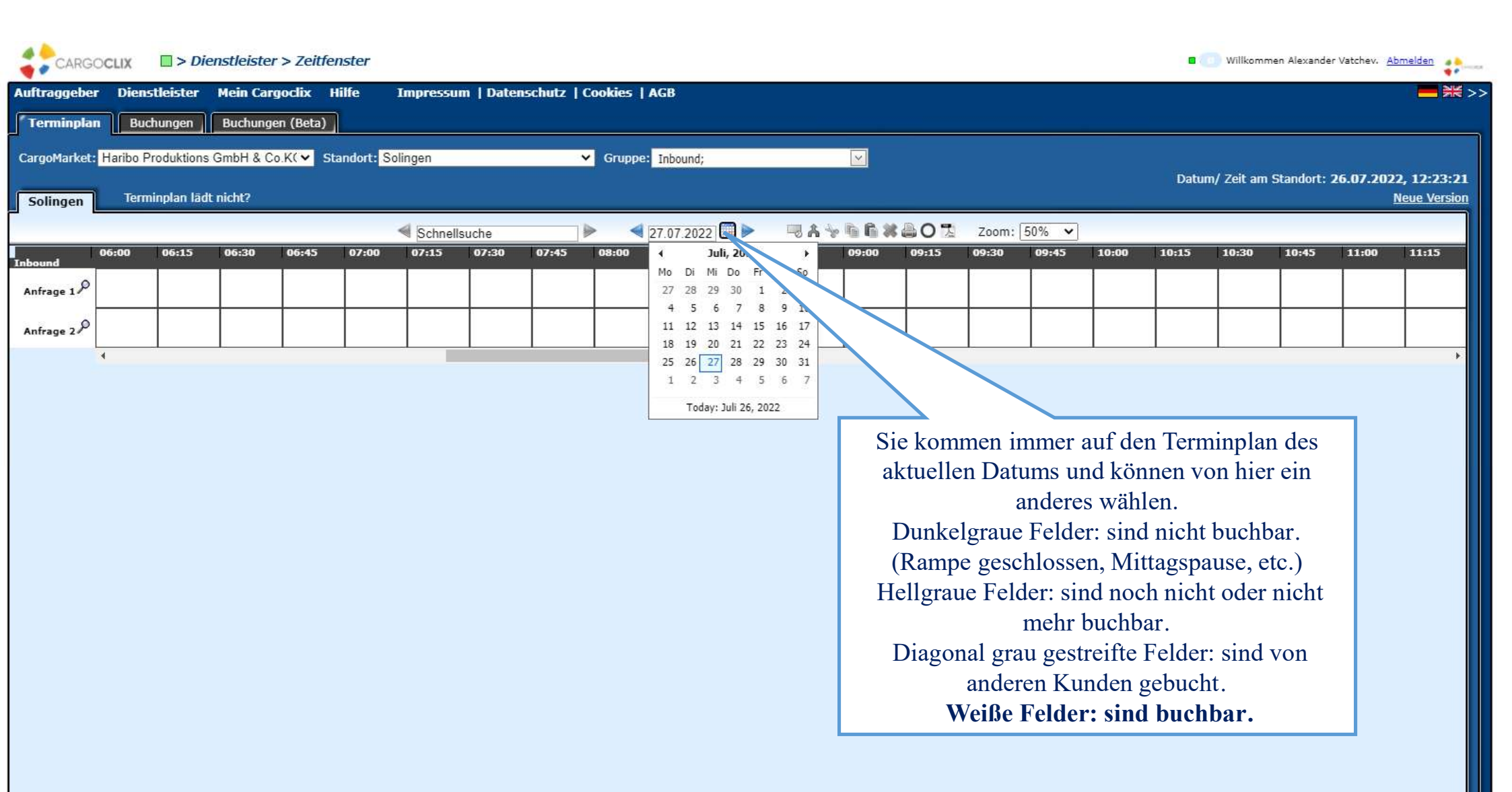

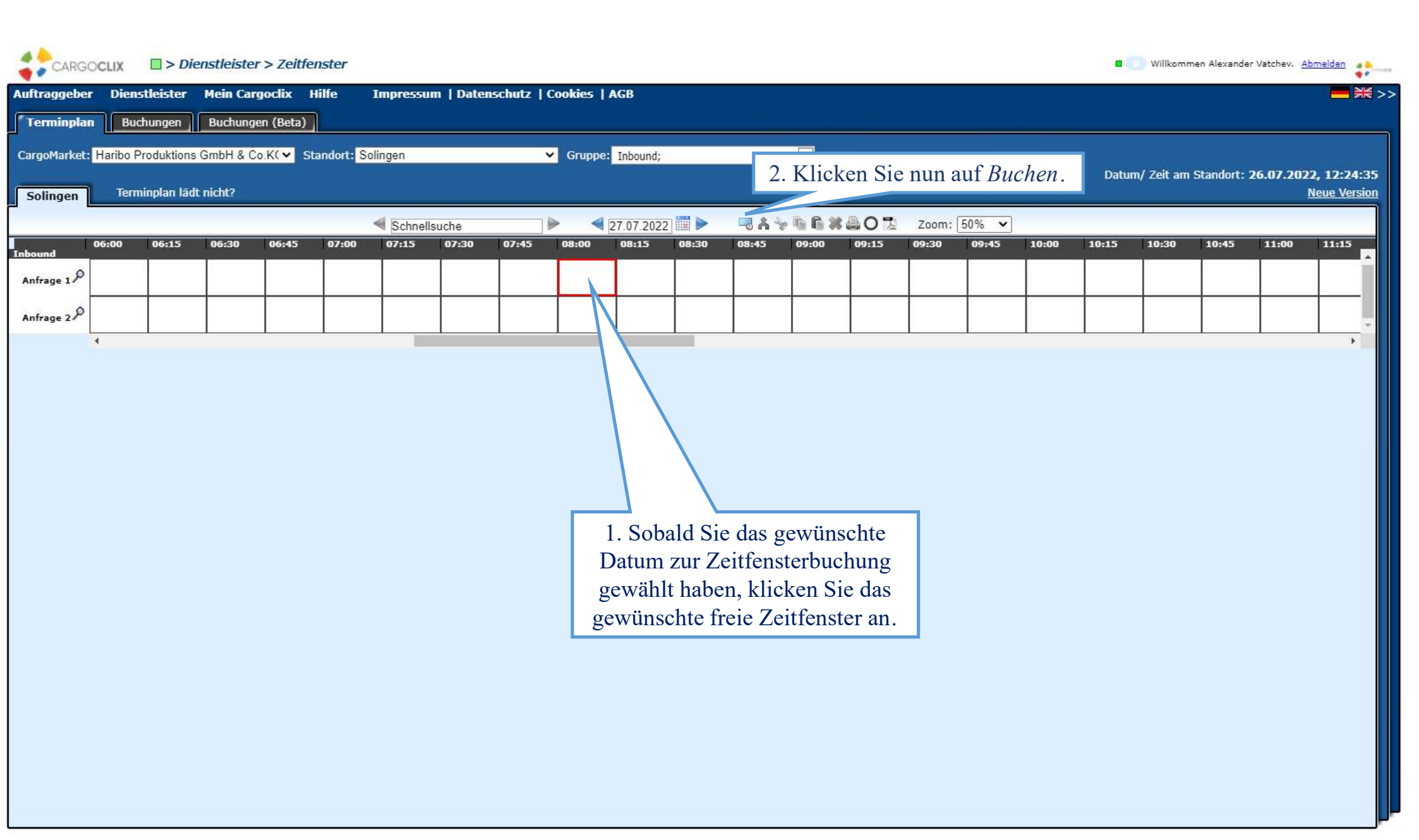

| uftraggebe  | r Diens   | tleister    | Mein Carr | goclix P        | filfe      | Impressur | n   Datenschr | z   Cookies   AGB                                                                              |                                                                                                    |                                                                                          |       |       |       |       |       |             |            |                        | K          |
|-------------|-----------|-------------|-----------|-----------------|------------|-----------|---------------|------------------------------------------------------------------------------------------------|----------------------------------------------------------------------------------------------------|------------------------------------------------------------------------------------------|-------|-------|-------|-------|-------|-------------|------------|------------------------|------------|
| Terminpla   | n Buc     | hungen      | Buchung   | en (Beta)       |            |           |               |                                                                                                |                                                                                                    |                                                                                          |       |       |       |       |       |             |            |                        |            |
| CargoMarket | Haribo Pr | roduktions  | GmbH & C  | <u>o.K(▼</u> St | andort: So | lingen    |               | Gruppe: Inbound;                                                                               |                                                                                                    |                                                                                          |       |       |       |       |       |             |            |                        |            |
| Solingen    | Term      | linplan läd | t nicht?  |                 |            |           |               |                                                                                                | Purchastan Draman                                                                                      |                                                                                          |       |       |       |       | Datum | / Zeit am S | tandort: 0 | 3.08.2022.<br><u>N</u> | , 11:01:01 |
|             |           |             |           |                 |            |           |               | Sc Haribo Produktions GmbH                                                                     | 8 Co KG Solingen: 04 08 207                                                                            | 2. 08:45 - 08:59. Anfrage 1                                                              |       |       |       |       |       |             |            |                        |            |
| nbound      | 06:00     | 06:15       | 06:30     | 06:45           | 07:00      | 07:15     | 07:30 07:     | 5                                                                                              | CO.Ko, Sungen, 07.00.2022                                                                              | , 08:45 - 00.59, Annaye 1                                                                | 10:30 | 10:45 | 11:00 | 11:15 | 11:30 | 11:45       | 12:00      | 12:15                  | 12:30      |
| Anfrage 1   |           |             |           |                 |            |           |               | Hinweis: Bitte buchen Sie e<br>können Sie die folgende R<br>- 1-5 pal = 15 min                 | ein Zeitfenster entsprechend d/<br>.egel anwenden:                                                     | ir Anzahl der zu liefernden Paletten, dafür                                              | Î     |       |       |       |       |             |            |                        |            |
| Anfrage 2   |           |             |           |                 |            |           |               | - 6-10 pal = 30 min<br>- 11-20 pal = 45 min<br>- ab 21 pal = 60 min                            |                                                                                                    |                                                                                          |       |       |       |       |       |             |            |                        |            |
|             |           |             |           |                 |            |           |               |                                                                                                |                                                                                                    |                                                                                          |       |       |       |       |       |             |            |                        |            |
|             |           |             |           |                 |            |           |               | Buchendes Unternehme                                                                           | an Zusätzliche Daten                                                                                   | Daten vom Profil laden                                                                   |       |       |       |       |       |             |            |                        |            |
|             |           |             |           |                 |            |           |               | Firma<br>Haribo Produktions<br>GmbH & Co.KG,<br>Solingen<br>Benutzer<br>Interner Dienstleister | Auftr./ Best.Nr. *<br>[4501123456<br>Name des Frachtführers *<br>[Spedition Mustermann<br>Mobiltelefon | Nur eigene Profile zeigen Profil überschreibt Profil Bitte wählen Name des neuen Profils |       |       |       |       |       |             |            |                        |            |

 Tragen Sie nun Ihre Daten ein (elementar ist die Haribo Bestellnummer, diese ist 10 stellig und beginnt immer mit 45) und klicken Sie auf Speichern & Schließen. Wenn Sie das Profil für zukünftige Buchungen speichern möchten, können Sie ihm rechts in der Maske einen Namen geben, z.B. das LKW-Kennzeichen, etc.

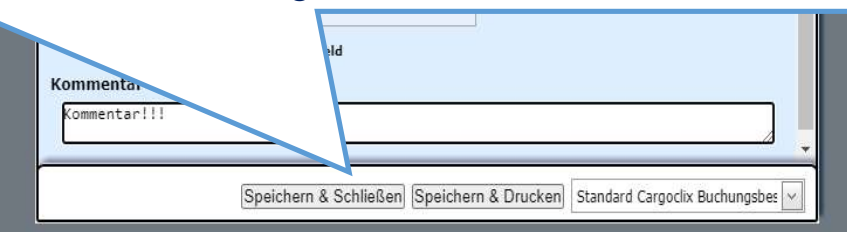

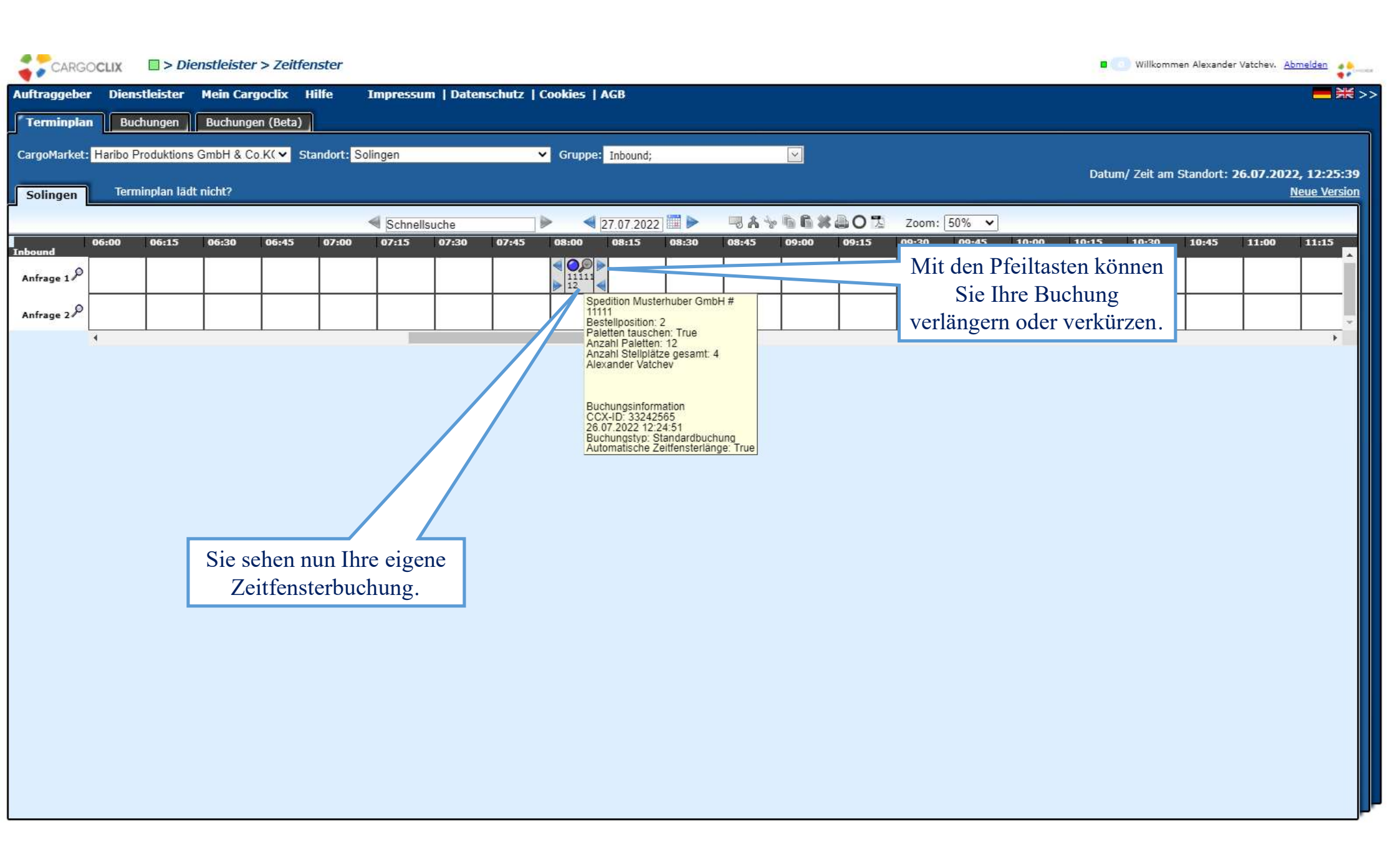

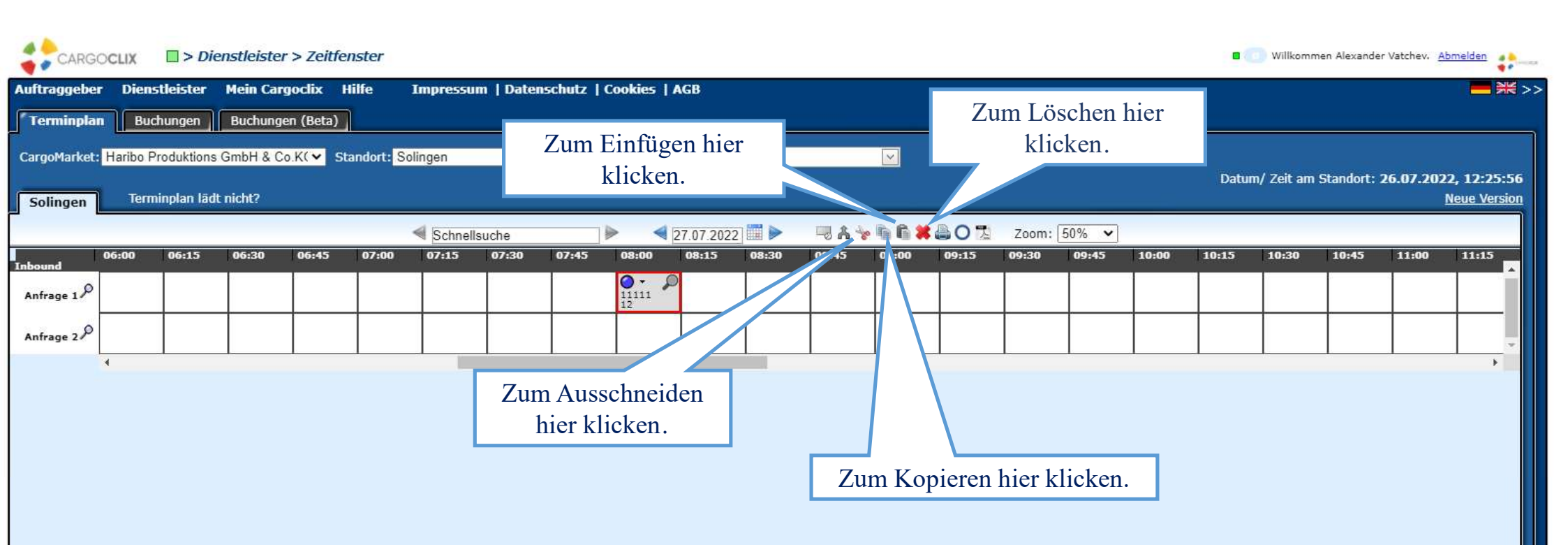

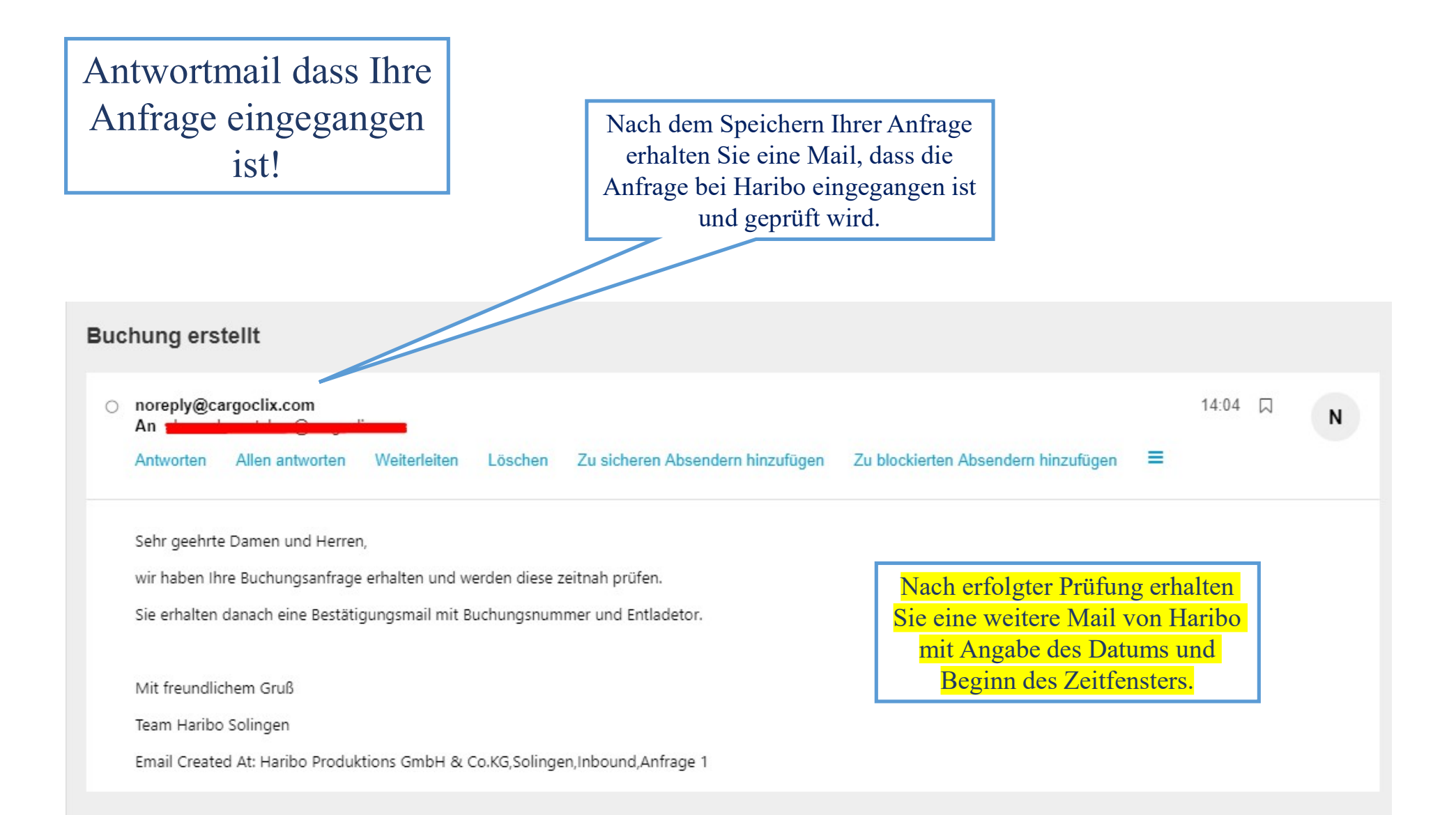

## **Confirmation!**

Mail nach erfolgter Prüfung bei Haribo mit den bestätigten Buchungsinformationen.

Status geändert

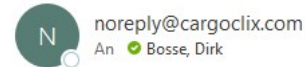

Sehr geehrte Damen und Herren,

nachfolgend erhalten Sie die Bestätigung zu Ihrer Buchungsanfrage.

Bitte teilen Sie diese Daten dem Fahrpersonal für die Anmeldung an unserem Standort mit.

Bitte beachten Sie dass der angegeben Entladebeginn verbindlich ist und das Fahrzeug nicht mehr als 15 Min. früher eintreffen sollte.

Mit freundlichem Gruß

Team Haribo Solingen

Buchungsnummer: 33235843

Buchungsdatum: 27.07.2022

Start des Zeitfensters: 09:00

Email Created At: Haribo Produktions GmbH & Co.KG,Solingen,Inbound,Tor 7

Bestätigte Buchungsinformationen, Buchungsnummer, Buchungsdatum und Beginn des Zeitfensters. Bitte teilen Sie diese Informationen unbedingt dem Fahrpersonal mit.

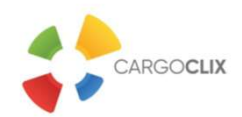

## Vielen Dank!

Bei Rückfragen zu Ihren Lieferungen wenden Sie sich bitte an Herrn Dirk Bosse, Tel. 0212 2502 206, Email: Dirk.Bosse@Haribo.com Bei technischen Rückfragen erreichen Sie *Cargoclix* Email: <u>support@cargoclix.com</u> Tel.: +49 (0) 761 – 20 55 11 00